## Instructivo para Re-inscripción.

- 1. Entra la la pagina de la universidad https://upu.edu.mx/
- 2. Ve al menú Alumnos  $\rightarrow$  Inscripciones  $\rightarrow$  Re-inscripciones

| lio EN VI 🐠 🗴 🚳 Aspirantes – Universidad Politéco 🗙 🌀 Nueva pest                                                                       | aña × +                                                             | <b>o</b> -                                                                                                    |
|----------------------------------------------------------------------------------------------------|---------------------------------------------------------------------|----------------------------------------------------------------------------------------------------|
| pu.edu.mx/aspirantes/                                                                                                    |                                                                     | ☆ = (S                                                                                                    |
| /hatsApp 🔇 Aristegui Noticias 🗾 Blackboard Learn  Descargador y                                                                        | Con 🔥 Iniciar Sesión 🛛 😽 W Radio                                    | Otros marcadores                                                                                                    |
|                                                                                                    |                                                                     | f y ilnscribete!                                                                                                    |
| 🍪 🛞 SEP 🎎 ((******)) 🌌                                                                                                    | Inicio Oferta académica                                             | Alumnos Vinculación Vida estudiantil Obligaciones O                                                                                   |
| Aspirantes                                                                                                    |                                                                     | Inscripciones > Aspirantes<br>Servicios y costos<br>Certificación Oxford<br>Reglamentos ><br>Horarios clase enero-abril 2020<br>Becas |
| Consulta <mark>resultados de ler examen de admisión</mark> 2021<br>ingreso.<br>Periodo vacacional del 19 al 23 de julio 2021. Regresar | Descarga el <u>formato de inscripci</u><br>nos el 26 de julio 2021. | <u>ón</u> de nuevo<br>Información de contacto                                                                                         |

3. Revisa que tengas el instructivo mas nuevo, en la pagina web siempre estará actualizado. Puedes revisar la versión en la primera pagina del instructivo.

|                                                          | 🕽 Nueva pestaña 🛛 🗙 🕂                          | 0                                       |
|----------------------------------------------------------|------------------------------------------------|-----------------------------------------|
| upu.edu.mx/re-inscripciones/                             |                                                | x = (                                   |
| nes 😝 WhatsApp 🔇 Aristegui Noticias 💋 Blackboard Learn 🚺 | Descargador y Con 👌 Iniciar Sesión 🛛 🦞 W Radio | Otros marcadores                        |
| 8 85 85 (mmat)                                           | Inicio Oferta académica Alumnos Vinc           | ulación Vida estudiantil Obligaciones 🔎 |
| <b>Re-inscripcio</b>                                     | nes                                            |                                         |
| - COLUMN -                                               |                                                |                                         |

- 4. Entra a la pagina de control escolar http://controlescolar.upu.edu.mx
- 5. Accede al sistema con tu usuario y contraseña.

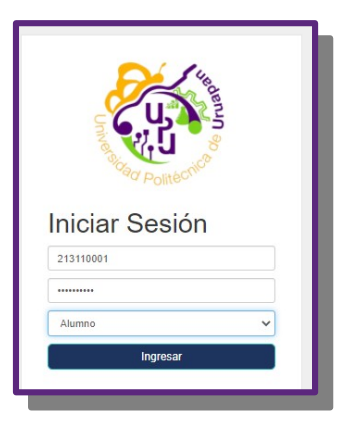

6. Da clic en "Pagos". Después selecciona el periodo correcto.

| is 🜠 biackobaro cearm 👦 🛃 Descarg         | gadur y curi 👔 inicial sesion 🙀 vy radio 📲 Aulas virtuales de I |                 |
|-------------------------------------------|-----------------------------------------------------------------|-----------------|
| ambiar contraseña Calificaciones Reinscri | pción Pages                                                     | Usted esta ide  |
|                                           | 📑 Generar ordenes de pago                                       |                 |
|                                           | 163110001 PULIDO OLIVO CIELO ABIGAIL                            |                 |
| Periodo: Enero-Abril 2022                 | Carrera: Ingeniería Agroindustrial                              | Cuatrimestre: 8 |
| -Seleccione el periodo-                   |                                                                 | ~               |
| -Seleccione el concepto-                  |                                                                 | ~               |
|                                           | Generar orden de pago Cancelar                                  |                 |

7. Selecciona el concepto "Apoyo al fortalecimiento institucional. Si te aprobaron algún descuento deberás seleccionar el monto correspondiente con descuento.

| Inicio Cambiar contraseña Calificaciones Reinscripción                                                                                                    | Pagos                                   |                 |
|----------------------------------------------------------------------------------------------------|-----------------------------------------|-----------------|
|                                                                                                    | _                                       |                 |
|                                                                                                    | Generar ordenes de pago                 |                 |
| 16                                                                                                    | 63110001 PULIDO OLIVO CIELO ABIGAIL     |                 |
| Periodo: Septiembre-diciembre<br>2021                                                                                                    | Carrera: Ingeniería Agroindustrial      | Cuatrimestre: 8 |
| -Seleccione el concepto-                                                                                                    |                                         |                 |
| -Seleccione el concepto-<br>Certificado paraío: 5440 Constancia sin calificaciones-350 Constancia sin calificaciones-350 Conso propediduto con condinación 50%-5600 Curso propediduto con condinación 30%-5840 Curso propediduto con condinación 30%-5840 Curso propediduto: -S1150 Examen de admissión con condinación 25%-5825 Examen de admissión con condinación 25%-5826 Examen de admissión con condinación 25%-5826 |                                         |                 |
| A dogo a forditeriorendo anticonaria 5100<br>Appoya di forditeriorendo maticonaria os recorpos-51<br>Appoya di forditeriorendo matticonaria con condroación<br>Appoya al forditeriorento institucionaria con condroación<br>Condenciar Tuenzo regreso-5105<br>Referendo de credencial-530<br>Reposición de credencial-530                                                                                                  | 775<br>59%-5000<br>59%-5005<br>25%-5000 |                 |

8. Revisa que tus datos y el concepto sea correcto y genera la orden de pago. En la parte inferior puedes ver las ordenes generadas y reimprimirlas. Las referencias de pago son únicas por alumno y concepto. No uses las referencias de cuatrimestres anteriores para pagar.

| Inicio C | Cambiar contraseña Calificaciones F     | Reinscripción Pagos                                                                                                    |                       |                       |                             |                 | Usted esta iden |
|----------|-----------------------------------------|----------------------------------------------------------------------------------------------------|-----------------------|-----------------------|-----------------------------|-----------------|-----------------|
|          |                                         | Iccaciones   Reinscripción   Pages   Ut     Image: Constructional State   Generar ordenes de pago   163110001 PULIDO OLIVO CIELO ABIGAIL     2-diciembre   Carrera: Ingeniería Agroindustrial   Cuatrimestre: 8     0 institucional- State   Generar orden de pago   Cancelar |                       |                       |                             |                 |                 |
|          |                                         |                                                                                                    | Generar ord           | lenes de j            | pago                        |                 |                 |
|          |                                         | 163110001                                                                                                    | PULIDO OLIV           | /O CIELO A            | BIGAIL                      |                 |                 |
|          | Periodo: Septiembre-diciembre<br>2021   | С                                                                                                    | arrera: Ingeniería A  | groindustrial         |                             | Cuatrimestre: 8 |                 |
|          |                                         |                                                                                                    |                       |                       |                             |                 |                 |
|          | Apoyo al fortalecimiento institucional- | \$1200                                                                                                    |                       |                       |                             |                 | ~               |
|          | Apoyo al fortalecimiento institucional- | \$1200                                                                                                    | Generar orden de pago | Cancelar              | )                           |                 | ~               |
| Concepto | Apoyo al fortalecimiento institucional- | 51200                                                                                                    | Generar orden de pago | Cancelar<br>s de pago | )<br>Estado de la solicitud | Generar orden   | •<br>de pago    |

9. Realiza tu pago en bancos, revisa las formas de pago aceptadas en nuestro sitio web..

10. Una vez que se valide tu pago entra nuevamente en: http://controlescolar.upu.edu.mx, revisa las fechas de validación en Aulas virtuales. YA NO APLICA EL PERIODO DE 36 HORAS PARA VALIDAR

11. Accede al sistema con tu usuario y contraseña.

12. Da clic en Inscripción. Selecciona tu cuatrimestre y después da clic en "Mostrar materias"

| rsidad Politécnica de Uruapan | Inicio  | Cambiar contraseña | Calificaciones | Inscripción | Pagos         | Usted esta identificado como: 1 (JESSICA L |
|-------------------------------|---------|--------------------|----------------|-------------|---------------|--------------------------------------------|
|                               |         |                    |                |             |               |                                            |
|                               |         |                    |                | Reinso      | ripciór       | 1                                          |
|                               |         | 203110046          | BARRIGA        | VILLASE     | OR JES        | SSICA LIZBETH                              |
| Perio                         | do: 213 |                    |                | c           | Carrera: Lice | enciatura en Terapia F�sica                |
| Cuatrimestre                  |         |                    |                |             |               |                                            |
| Cuarto                        |         | •                  |                |             |               |                                            |
|                               |         |                    | Mostr          | ar materias | Cancelar      |                                            |

13. Elige las materias que tomaras, incluidas las de repetición (solo aparecen las materias que adeudas). *Pon atención al elegir* y solo elige las del grupo que te corresponde "A" o "B". Esto lo identificaras en la columna grupo, la ultima letra corresponde al grupo A o B por ejemplo: LTF01MA corresponde al grupo A. *Si no aparecen todas las materias que debes tomar, elige las que aparecen y solicita en control escolar que te carguen las que no te aparecieron.* 

|                   | UUU. 210 | U         | No s                                   | eguro — sis | stema.cevirtual.    | org          | 900 (Selection of the selection of the s |          |
|-------------------|----------|-----------|----------------------------------------|-------------|---------------------|--------------|----------------------------------------------------------------------------------------------------|----------|
|                   | 000.210  |           |                                        |             | ouron               | LIGOTIOIQUA  | ia on forapian                                                                                                    | olou     |
| Cuatrimestre      |          |           |                                        |             |                     |              |                                                                                                    |          |
| Cuarto            |          |           | \$                                     |             |                     |              |                                                                                                    |          |
|                   |          |           |                                        |             |                     |              |                                                                                                    |          |
|                   |          |           | Mos                                    | strar mater | rias Cance          | əlar         |                                                                                                    |          |
|                   |          |           |                                        |             |                     |              |                                                                                                    |          |
|                   | No.      | Clave     | Materia                                | Creditos    | Profesor            | Cuatrimestre | Grupo                                                                                                    | Turno    |
|                   | 1 🛛      | FAN-ES    | FUNDAMENTOS DE                         | 6           | GALLARDO            | 1            | LTF01MAPRUEBA                                                                                                    | Matutino |
|                   |          |           | Jud TOM #71                            |             | EDUARDO             |              |                                                                                                    |          |
|                   | 2        | BCM-ES    | BIOLOG®A CELULAR                       | 6           | OLVERA              | 1            | I TE01MAPBUEBA                                                                                                    | Matutino |
| Elige marcando la | -        |           | Y MOLECULAR                            |             | TELLEZ<br>JOSE LUIS |              |                                                                                                    |          |
| palomita.         | 3 🗆      | FAT-ES    | FØSICA APLICADA A<br>LA TERAPIA FØSICA | 5           | PEDRAZA<br>KARLA    | 1            | LTF01MAPRUEBA                                                                                                    | Matutino |
|                   | 4        | MIN-ES    | METODOLOG A DE                         | 4           | SANCHEZ             | 1            | LTF01MAPRUEBA                                                                                                    | Matutino |
|                   |          |           | INVESTIGACION                          |             | ISAHI               |              |                                                                                                    |          |
|                   | 5 🗆      | ITF-ES    | INTRODUCCIÓN A LA<br>TERAPIA FÓSICA    | 6           | UPU<br>EMPRESA      | 1            | LTF01MAPRUEBA                                                                                                    | Matutino |
|                   | 6 🗆      | INGI-TR   | INGL <b>Ø</b> S I                      | 6           | CLIMACO             | 1            | LTF01MAPRUEBA                                                                                                    | Matutino |
|                   |          |           |                                        |             | LLUVIA              |              |                                                                                                    |          |
|                   | 7 🗆      | DESHVAL   | DESARROLLO<br>HUMANO Y VALORES         | 3           | UPU<br>EMPRESA      | 1            | LTF01MAPRUEBA                                                                                                    | Matutino |
|                   | 8 🗆      | EXPOYESCI | EXPRESION ORAL Y                       | 5           | SOSA                | 1            | LTF01MAPRUEBA                                                                                                    | Matutino |
|                   |          |           | ESCRITA I                              |             | MARTINEZ<br>ERIK    |              |                                                                                                    |          |
|                   | 9 🗆      | FPH-ES    | FISIOPATOLOG®A<br>HUMANA               | 5           | ZAVALA<br>MENDOZA   | 4            | LTF04MAPRUEBA                                                                                                    | Matutino |

14. Tomate el tiempo necesario para revisar que marcaste correctamente tus materias. Cuando tus materias sean correctas da clic en "Inscribirme".

| HUMANO Y VALORES EMPRESA   B EXPORTS SCRA   B EXPORTS SCRA   B EXPORTS SCRA   B FPI-LES SISIOPATOLOGINA   B FPI-LES SISIOPATOLOGINA   B FPI-LES SISIOPATOLOGINA   B FPI-LES SISIOPATOLOGINA   B FPI-LES SISIOPATOLOGINA   B FPI-LES SISIOPATOLOGINA   B BESSES BIORICO/ROLOE   LA SCRACIÓN DE LA   LO SCRACIÓN DE LA   JUENTIORIO G   LOSTRACIÓN DE LA SCRACIÓN DE LA   LOSTRACIÓN DE LA SCRACIÓN DE LA   LOSTRACIÓN DE LA SCRACIÓN DE LA   LOSTRACIÓN DE LA SCRACIÓN DE LA   LOSTRACIÓN DE LA SCRACIÓN DE LA   LOSTRACIÓN DE LA SCRACIÓN DE LA   LOSTRACIÓN DE LA SCRACIÓN DE LA   LOSTRACIÓN DE LA SCRACIÓN DE LA   LOSTRACIÓN DE LA SCRACIÓN DE LA   LOSTRACIÓN DE LA SCRACIÓN DE LA   LOSTRACIÓN DE LA SCRACIÓN DE LA   LOSTRACIÓN DE LA SCRACIÓN DE LA   LOSTRACIÓN DE LA SCRACIÓN DE LA   LOSTRACIÓN DE LA SCRACIÓN DE LA   LOSTR |
|----------------------------------------------------------------------------------------------------|
| B DROVESCI DOPERIMENTARIALY S SOSA 1 LTF01MAPRUEBA Matulino   9 FP1-ES FISIOPROLOG®A S ZAVALA 4 LTF04MAPRUEBA Matulino   1 9 BES-ES BIOMEC@NICA DE<br>LA EXTREMIDAD 6 DEMANDEZ<br>JAGE 4 LTF04MAPRUEBA Matulino   11 VAF-ES FICIPACIÓN DELA<br>FUNCIÓN 6 BERMUDEZ<br>JAGE 4 LTF04MAPRUEBA Matulino   11 VAF-ES FICIPACIÓN DELA<br>FUNCIÓN S CERANO 4 LTF04MAPRUEBA Matulino   12 9 ND-ES NEURODESARROLLO<br>OPFACILITACIÓN 6 CHANDEZ<br>JELINS 4 LTF04MAPRUEBA Matulino   13 NEUFROI- NEUROFACILITACIÓN 6 CLIMADO LTF04MAPRUEBA Matulino   13 NEUFROI- NEUROFACILITACIÓN 6 CLIMADO LTF04MAPRUEBA Matulino                                                                                                    |
| 9 FPH-ES FIGIONATOLOGIÓA 5 ZANLA 4 L'FO4MAPPUEBA Matutino   1 2 BES-ES LISCRECÓNICA DE<br>LIPERIOR 6 BERMUDEZ<br>JOSE L L'FO4MAPPUEBA Matutino   11 VAF-ES LICORACIÓN DE LA<br>ATTICILAR Y DE LA<br>POSTURA 5 CERNIO<br>LAVIER 4 L'FO4MAPRUEBA Matutino   12 2 NO-ES NEUROESARROLLO 4 CHAVEZ<br>HERNANDOZ 4 L'FO4MAPRUEBA Matutino   13 NEUROFACILITACIÓN 6 CLUVAREZ<br>LIPENANDO L'FO4MAPRUEBA Matutino                                                                                                    |
| 1 9 BES-ES IL GENERGANDAD<br>LUPERIOR 6 BERMUDEZ<br>JOSEF 4 LTFOMAPRUEBA Matulino<br>JOSEF   11 VAF-ES INCRACIÓN DE LA<br>POSTURA 5 CERAVO<br>LUVERIOR 4 LTFOMAPRUEBA Matulino<br>JOSEF   12 2 NDC-ES NEURODESARROLLO 4 CHAVEZ<br>HERNANDEZ<br>JESUS<br>FERNANDO 4 LTFOMAPRUEBA Matulino<br>JESUS<br>FERNANDO   13 NELFACI-<br>OF NEUROFACILITACIÓN 6 CLIMACO<br>NULLIVINA LTFOMAPRUEBA Matulino<br>Matulino                                                                                                    |
| 11 VAF-ES CORRIGNO DE LA<br>ENDICIÓN<br>POSTURA<br>POSTURA 5 CERAIO<br>ELAS<br>JAVIER 4 LTFOMMAPRUEBA<br>Matulino   12 Ø NOC-ES NEURODESARROLLO 4 CHAVEZ<br>HERNINNOZZ<br>JESUS<br>FERNINNO 4 LTFOMMAPRUEBA<br>Matulino   13 NEUROFACILITACIÓN 6 CLIMACO<br>HERNINNOZ 4 LTFOMMAPRUEBA<br>Matulino                                                                                                    |
| 12 2 NOC-ES NEURODESARROLLO 4 CHAVEZ<br>HERNANDEZ<br>JESUS<br>JESUS<br>JESUS<br>JESUS<br>JESUS<br>JESUS<br>JESUS<br>JESUS<br>LILIVIA 4 LTFOMMAPRUEBA<br>Matulino   13 NEUROFACILITACIÓN<br>OP NEUROFACILITACIÓN<br>OP 6 CLIMACO<br>LLIVIA<br>HUTH 4 LTFOMMAPRUEBA<br>Matulino                                                                                                    |
| 13 NEUFACI- NEUROFACILITACIÓN 6 CLIMACO 4 LTFO4MAPRUEBA Matutioo<br>VALENCIA<br>RUTH                                                                                                    |
|                                                                                                    |
| 14 NGIV-TR INGLOOS IV 6 CERANO 4 LITEMAAPRUEBA Matutino<br>ELAS<br>JUVIER                                                                                                    |
| 15 HAP-TR HABILDADES DEL 3 LEON 4 LTFO4MAPRUEBA Matutino<br>PENSAMIENTO CASTILLO<br>CHRISTIAN<br>GABRIELA                                                                                                    |

15. Descarga tu comprobante de inscripción.

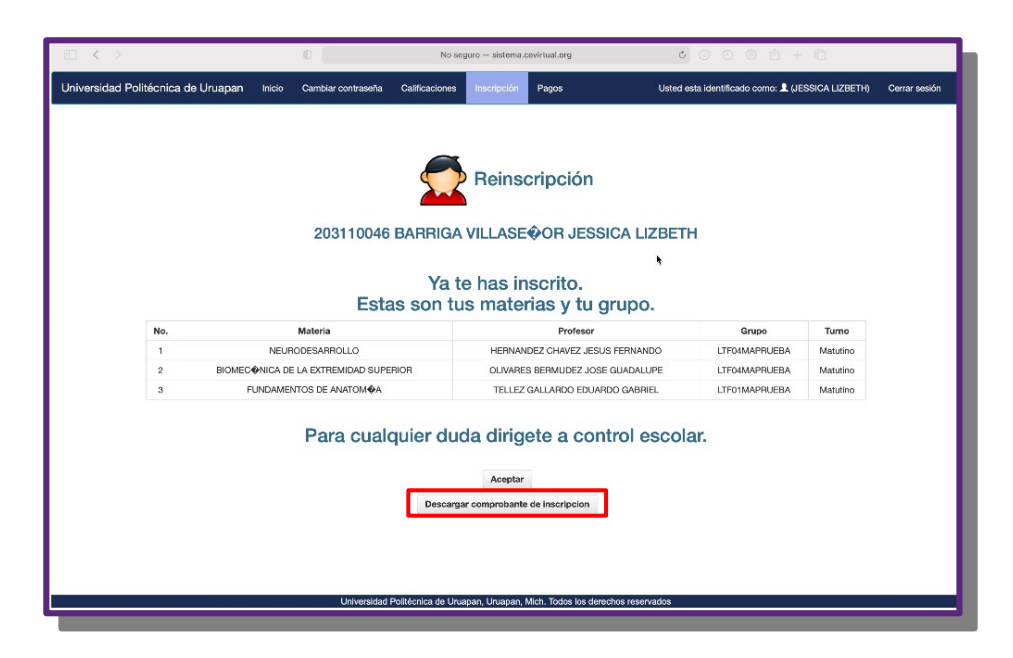

¡Listo ya estas inscrito!

Si tiene problemas con el sistema de control escolar. Manda correo a serviciosinformaticos@upu.edu.mx Incluye los siguientes datos: Nombre completo, Matricula, Carrera, Cuatrimestre y grupo, Descripción detallada del problema y de preferencia enviá imágenes del problema. Todos los correos se atienden en horario de oficina. Tel. 452 6907100 ext. 104

No se atienden alumnos por WatsApp.